# Pdf's openen en bewerken in Edge

Wilt u een pdf bekijken of bewerken op een Windows 10-computer? Open het bestand dan in de browser Microsoft Edge.

## 1.1. Pdf's

Pdf's zijn een veelgebruikte vorm van digitale documenten. U bent er vast weleens een paar tegengekomen. Zo zetten sommige restaurants hun menu als pdf op de website of bieden organisatie online informatiefolders aan. Het voordeel van pdfdocumenten is dat ze er altijd uitzien zoals de maker het bedoelde. Het maakt daarbij niet uit in welk programma het document opent. Een speciaal programma om pdf te bekijken en bewerken is Adobe Reader. Maar gebruikers van Windows 10 kunnen ook gewoon in de browser Edge aan de slag met een pdf.

## 1.2. Openen vanuit Edge

Het openen van een pdf-bestand tijdens het surfen op het internet is eenvoudig. Misschien bent u zich er niet eens van bewust dat u het doet. Een pdf zit namelijk gekoppeld aan de website via een link. Deze link ziet er niet anders uit dan een link naar een andere pagina op de website. Klik op de link. De pdf opent in een nieuw tabblad van de browser.

### 1.3. Openen vanuit Verkenner

Staat de pdf al opgeslagen op de computer? Open het bestand dan vanuit de Verkenner in Edge.

- Klik in de Taakbalk op het pictogram van de gele folder 🗾.
- Het Verkenner-venster opent. Navigeer naar de pdf.
- Klik met de rechtermuisknop op de pdf.
- Klik op **Openen met**.
- Klik op Microsoft Edge.

# 1.4. Pdf lezen in Edge

Het pdf-bestand staat open in de browser Edge. Linksboven staat welke pagina

zichtbaar is en hoeveel pagina's er zijn van 1. Scrol naar beneden om de rest van het document te bekijken. Is de tekst te klein om goed te lezen? Klik dan een paar keer op het plusteken om in te zoomen. Om weer uit te zoomen klikt u op het minteken.

# 1.5. Zoeken in pdf

Edge biedt de mogelijkheid om een pdf te doorzoeken. Dat is vooral handig bij een bestand met veel pagina's.

- Klik linksboven op het pictogram van een vergrootglas
- Typ de zoekterm.
- Achter de getypte term staat hoe vaak de zoekterm in het document voorkomt. In de tekst is de gevonden zoekterm geel gemarkeerd.
- Klik op het kruisje achter het zoekvak om de zoekfunctie te sluiten.

### 1.6. Pdf bewerken

Edge heeft ook een aantal bewerkingsmogelijkheden voor pdf's. Tekst kan gemarkeerd worden en er kan in geschreven worden.

- Klik op **Tekenen** of **Markeren**.
- Beweeg met de muiscursor over het scherm om te tekenen of markeren.
- Een andere kleur of dikte? Klik op het pijltje naar beneden achter 'Tekenen' of 'Markeren' en klik op de gewenste optie.
- Om een tekening of markering te wissen, klikt u op **Wissen** en beweegt erover met de muiscursor.

## 1.7. Pdf opslaan

Bewaar een pdf voor later door deze op de computer op te slaan.

- Klik rechtsboven op het pictogram van een diskette
- Als het bestand al op de computer stond opgeslagen worden eventuele aanpassingen direct opgeslagen. In het andere geval opent het Verkennervenster.
- Navigeer de gewenste plek om de pdf op te slaan.
- Pas als u wilt de naam aan.
- Klik op **Opslaan**.

#### 1.8. Pdf afdrukken

Natuurlijk kan de pdf ook worden afgedrukt.

- Klik rechtsboven op het pictogram van een printer 💬.
- Het venster met printinstellingen opent. Pas eventueel instellingen aan.
- Klik op Afdrukken.

Bron: SeniorWeb nieuwsbrief van 20 april 2021